## E-mailový alias pre schránky Office Mailu

Last updated October 16, 2024

E-mailový alias je ďalšia adresa nadviazaná na vašu e-mailovú schránku. Pod e-mailovou schránkou email@vasadomena.sk si tak vytvoríte druhú adresu email2@vasadomena.sk bez vlastného diskového priestoru. Prichádzajúce e-maily budú fyzicky končiť v e-mailovej schránke, na ktorú je tento alias naviazaný.

V tomto článku si ukážeme, ako k schránke vytvoriť e-mailový alias v kancelárskom nástroji Office Mail od IceWarp.

## Ako si nastaviť alias v Office Maile

Alias môže vytvoriť iba <u>doménový admin</u> vo WebAdminu Office Mailu. Do tejto administrácie sa prekliknete cez svojho WebClienta.

**1.** Prihláste sa do WebAdmina Office Mailu, následne vyberte účet, pri ktorom chcete nastaviť alias.

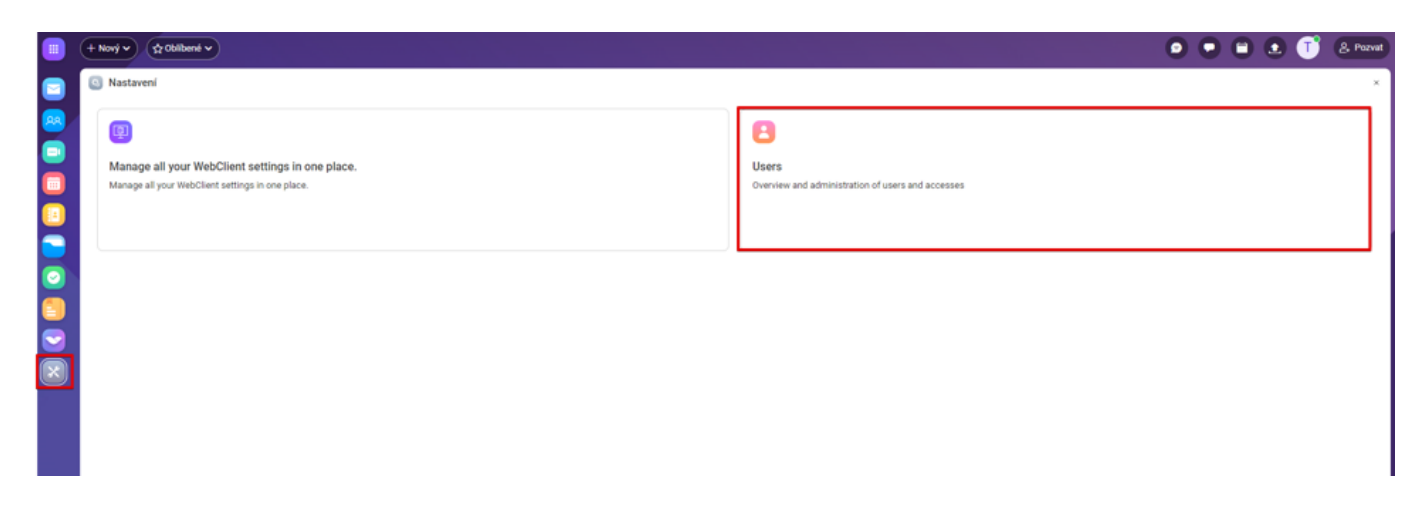

2. Vyplňte alias, ktorý ku schránke chcete mať. Zmenu nezabudnite uložiť.

| into .           | GENERAL                                         |                                                          | PERMISSIONS & RIGHTS                                                                                                    |                                                    |
|------------------|-------------------------------------------------|----------------------------------------------------------|----------------------------------------------------------------------------------------------------|----------------------------------------------------|
| Card             | FIRST NAME                                      |                                                          | Select whether this user is a regular email account or a server adminis<br>enable or disable services for this user individually.                               | trator or a domain administrator. Click Features t |
| Email            |                                                 |                                                          | ACCOUNT TYPE                                                                                                    |                                                    |
| Limits           | LAST NAME                                       | 🖸 💭 🐨                                                    |                                                                                                    |                                                    |
|                  | Last Name                                       |                                                          | ACCOUNT STATE                                                                                                    |                                                    |
| Rules            | USERNAME                                        | T UPLOAD PHOTO                                           | Enabled                                                                                                    | ~                                                  |
| ) Mobile Devices | test                                            |                                                          | Select whether this account will be fully functional, partially disabled (user or<br>messages are accepted), disabled (user cannot login, messages are rejected | annot login, but<br>fl. or will work as a          |
|                  |                                                 | CHANGE PASSWORD                                          | spam trap.                                                                                                    | aj or mir more as a                                |
|                  | DESCRIPTION                                     |                                                          | -                                                                                                    |                                                    |
|                  | Description                                     |                                                          |                                                                                                    |                                                    |
|                  | LAST TIME LODGED                                | 21/06/2023 at 13:20-18 from 85 110 00 18                 | TWO-FACTOR AUTHENTICATION                                                                                                    |                                                    |
|                  | Lost time course                                | TITAM PAPA IN 1975 I I HAIR OF LITING                    | Disabled                                                                                                    | RES                                                |
|                  |                                                 |                                                          | SHARED FOLDERS                                                                                                    | PERMISSIONS                                        |
|                  | ALIASES                                         |                                                          |                                                                                                    |                                                    |
|                  | Enter anases for this account. Messages sent to | o all these addresses will be derivered to this mailbox. | ACCOUNT FEATURES                                                                                                    | FEATURES                                           |

**3.** Pokiaľ chce mať k schránke vytvorených alisov viac, stačí kliknúť "Add alias", vyplniť ďalší alias a nové nastavenie uložiť.